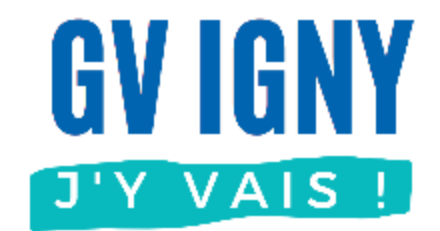

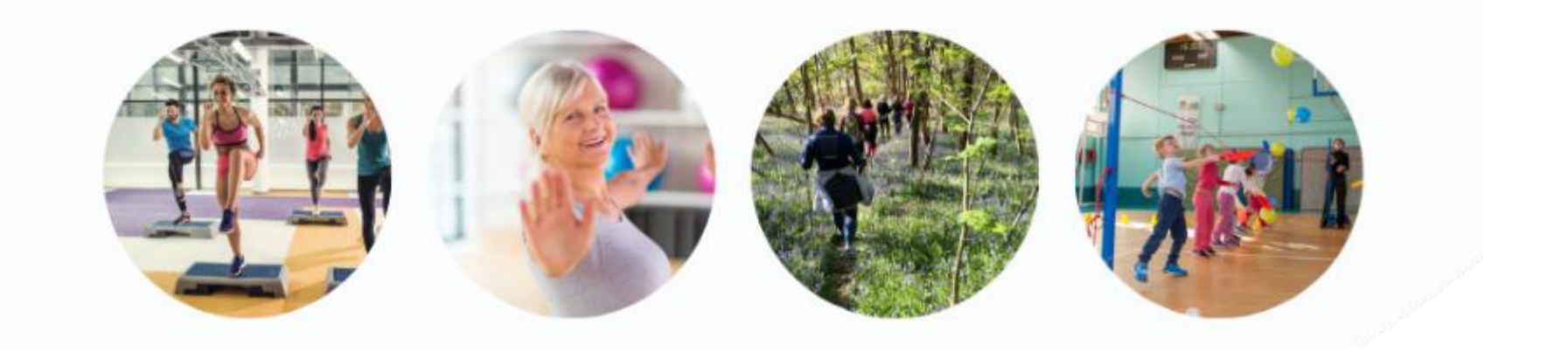

Ajouter un cours Navigateur Internet

Guide utilisateur MonClub

### **Application MonClub**

Ce document décrit uniquement l'ajout d'un cours pour un compte adhérent déjà créé sur un ordinateur.

D'autres guides sont disponibles sur <u>notre site</u>, voir ci-contre.

#### Les autres guides

#### • Application mobile (téléphone)

- Nouvel adhérent adulte
- Déjà adhérent : Nouvelle saison
- Déjà adhérent : Ajouter un cours
- Adhérent enfant
- Ajouter un Certificat médical
- Imprimer son attestation de paiement

#### Navigateur Internet (ordinateur)

- Nouvel adhérent adulte
- Déjà adhérent : Ajouter un cours
- Déjà adhérent : Nouvelle saison
- Adhérent enfant
- Ajouter un Certificat médical
- Imprimer son attestation de paiement

### Accès à l'application

L'accès à l'application se fait à partir de l'adresse : https://gvigny.monclub.app/

Saisir votre adresse email et votre mot de passe

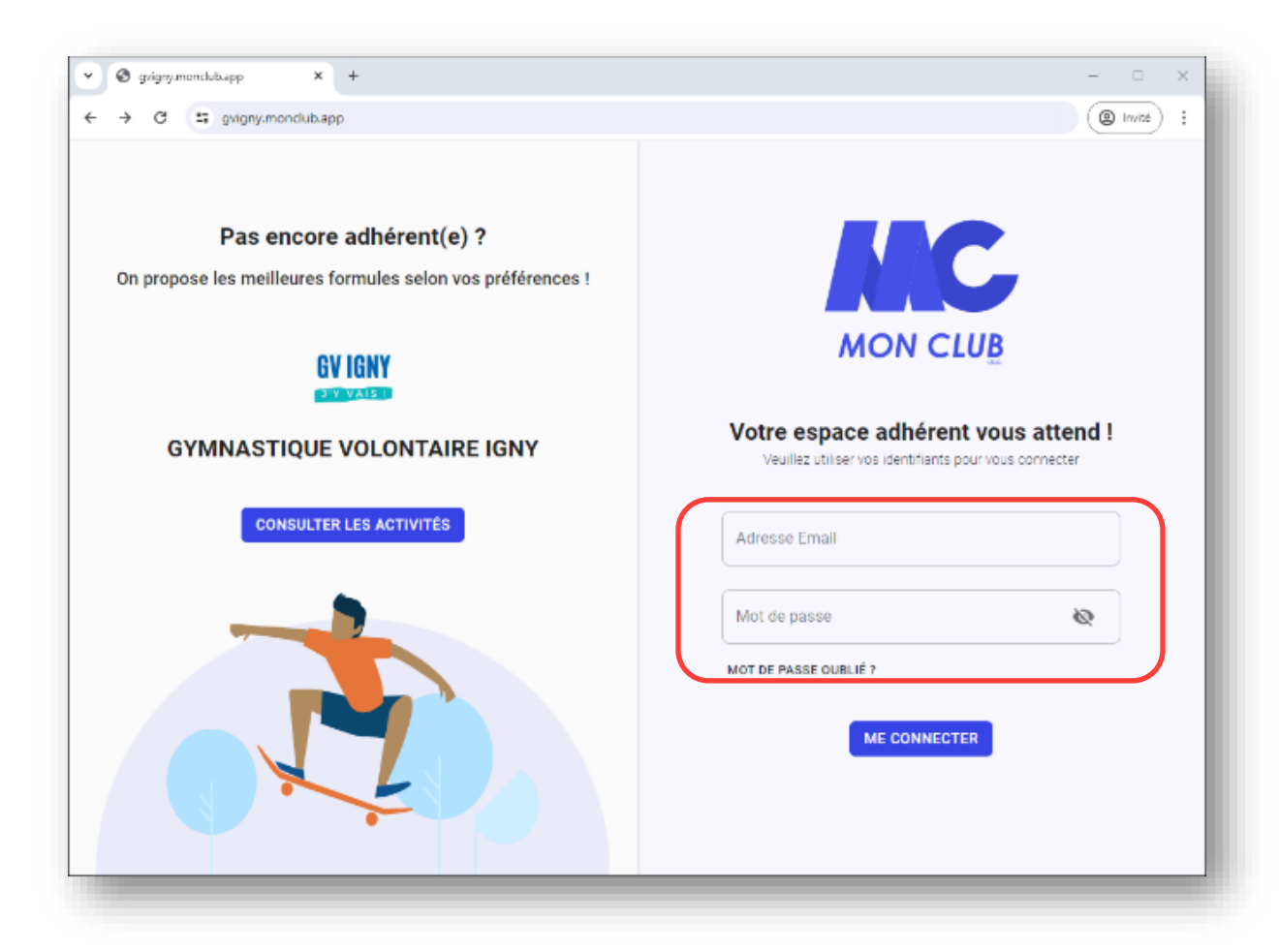

Si vous avez ce message :

- Soit vous n'avez pas saisi l'email utilisé pour créer votre compte
- Soit vous n'avez pas encore de compte, dans ce cas-là consulter le guide utilisateur <u>Nouvel adhérent</u>

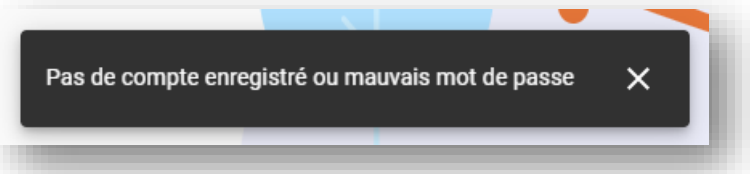

### Choix de la formule

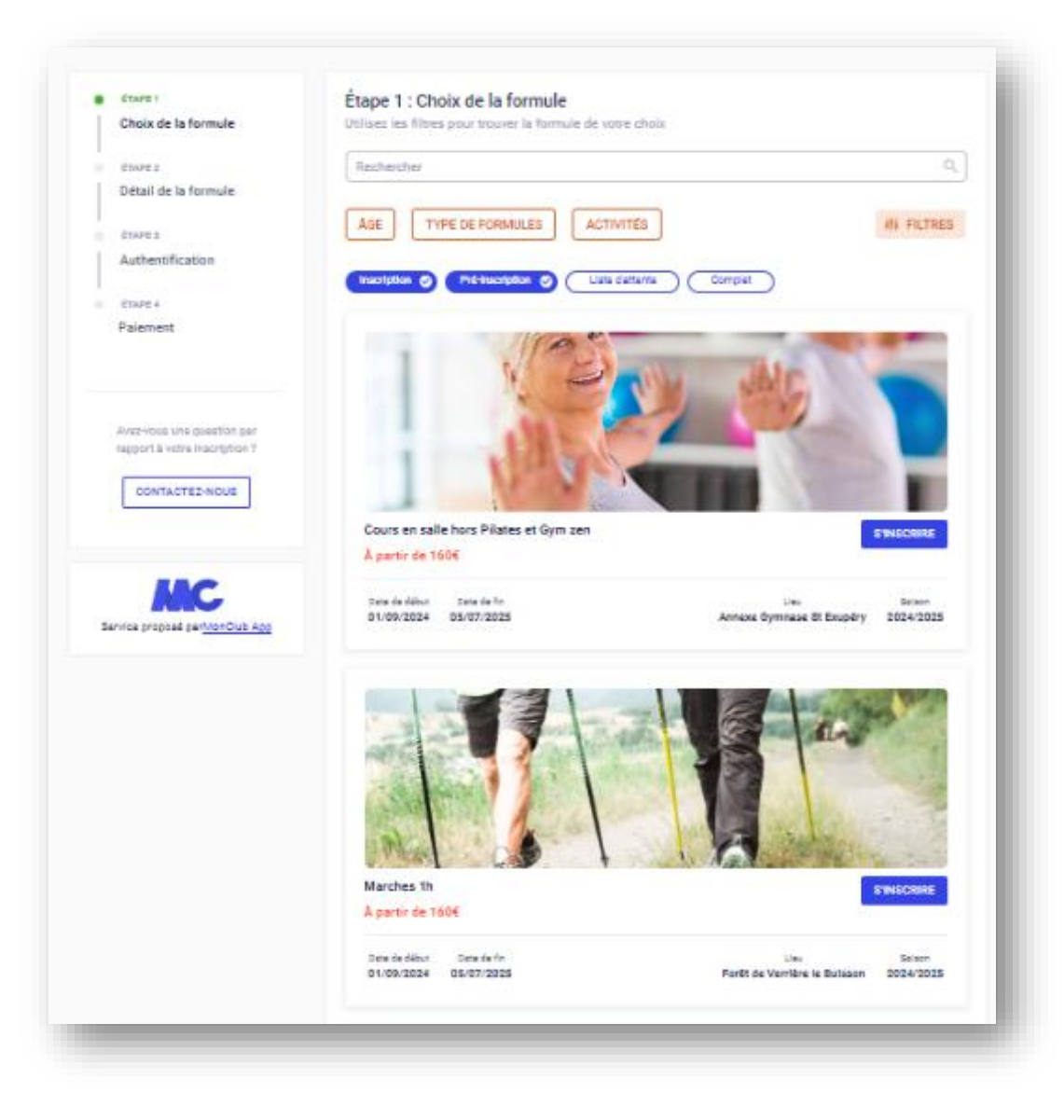

Accédez aux formules d'adhésion et choisissez celle qui vous intéresse.

| Formule                                | Tarif          |
|----------------------------------------|----------------|
| Cours en salle hors Pilates et gym zen | 125€ par cours |
| Marches 1h                             | 125€ par cours |
| Marches 1h30                           | 185€ par cours |
| Pilates & Gym Zen                      | 170€ par cours |
| Multisports enfants                    | 125€ par cours |

### Choix du cours

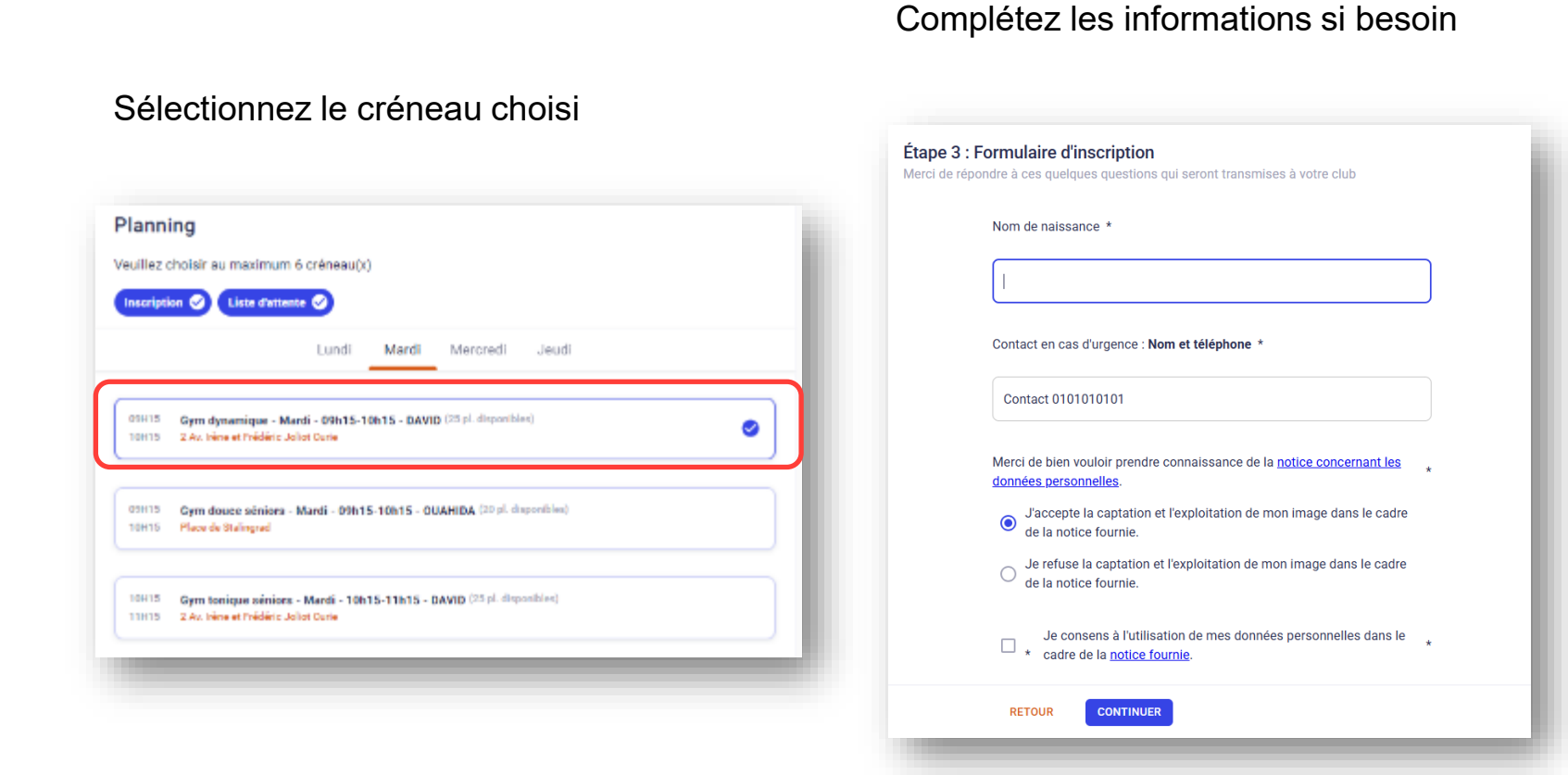

Pour le paiement vous ne payez que le cours, si l'adhésion a déjà été réglée pour la saison

| Choisir un mod | M O I                                                                                                    | NTANT TOTAL              | 185€                                        |                     |
|----------------|----------------------------------------------------------------------------------------------------|--------------------------|---------------------------------------------|---------------------|
| O Payer en lig | ne par CB                                                                                                    |                          |                                             |                     |
| O Payer en SE  | PA unique                                                                                                    |                          |                                             |                     |
| O Payer en SE  | PA multiple                                                                                                    |                          |                                             |                     |
| O Paiement pa  | rtiel (en ligne et le reste au club)                                                                                                    |                          |                                             |                     |
| Paiement au    | club                                                                                                    |                          |                                             |                     |
|                | <ul> <li>L'inscription ne sera définitive qu'après validat</li> <li>Voici la liste des palements acceptés :</li> <li>Chèque</li> <li>Chèque plusieurs fois</li> <li>Pass Sport</li> <li>Chèque sport</li> </ul> | ion et palement au club. | ×                                           |                     |
| RETOU          | R 🗸 ENVOYER MA DEMANDE                                                                                                    | Le<br>priv<br>eng        | SEPA e<br>/ilégier c<br>endre m<br>de frais | st ar<br>ar<br>ioir |

#### Liste d'attente

| uillez o       | hoisir au maximum 5 créneau(x)                                                                                                    |
|----------------|----------------------------------------------------------------------------------------------------|
| nscripti       | on 🤣 Liste d'attente 🤡                                                                                                    |
|                | Lundi Mardi Mercredi Jeudi                                                                                                    |
| 09H45          | Gym Dynamique - Mercredi - 09h45-10h45 - SARAH (25 pl. disponibles)                                                                                                    |
| 10H45          | 2 Av. Irène et Frédéric Joliot Curie, 91430, Igny (Annexe Gymnase St Exupéry)                                                                                                    |
| 10H45          | Gym tonique séniors - Mercredi - 10h45-11h45 - SARAH (25 pl. disponibles)                                                                                                    |
| 11H45          | 2 Av. Irène et Frédéric Joliot Curie, 91430, Igny (Annexe Gymnase St Exupéry)                                                                                                    |
| 18H00          | Pilates - Mercredi - 10h                                                                                                    |
| 19H00          | 2 Av. Irène et Frédéric Joliot Curie, 91430, Igny (Annexe Gymnase St Exupéry)                                                                                                    |
|                |                                                                                                    |
| 18H00          | Stretching - Mercredi - 18h00-19h00 - SOPHIE (22 pl. disponibles)                                                                                                    |
| 18H00<br>19H00 | Stretching - Mercredi - 18h00-19h00 - SOPHIE (22 pl. disponibles)<br>2 Av. Irène et Frédéric Joliot Curie, 91430, Igny (Annexe Gymnase St Exupéry)                                             |
| 18H00<br>19H00 | Stretching - Mercredi - 18h00-19h00 - SOPHIE (22 pl. disponibles)<br>2 Av. Irène et Frédéric Joliot Curie, 91430, Igny (Annexe Gymnase St Exupéry)                                             |
| 18H00<br>19H00 | Stretching - Mercredi - 18h00-19h00 - SOPHIE (22 pl. disponibles)<br>2 Av. Irène et Frédéric Joliot Curie, 91430, Igny (Annexe Gymnase St Exupéry)<br>1 CRÉNEAU EN LISTE D'ATTENTE SELECTIONNÉ |

Si le cours est complet vous avez la possibilité de vous inscrire en liste d'attente

Nous vous contacterons si une place se libère.

# **GYM VOLONTAIRE IGNY**

Cours en salle • Marches • Enfants 3-7ans

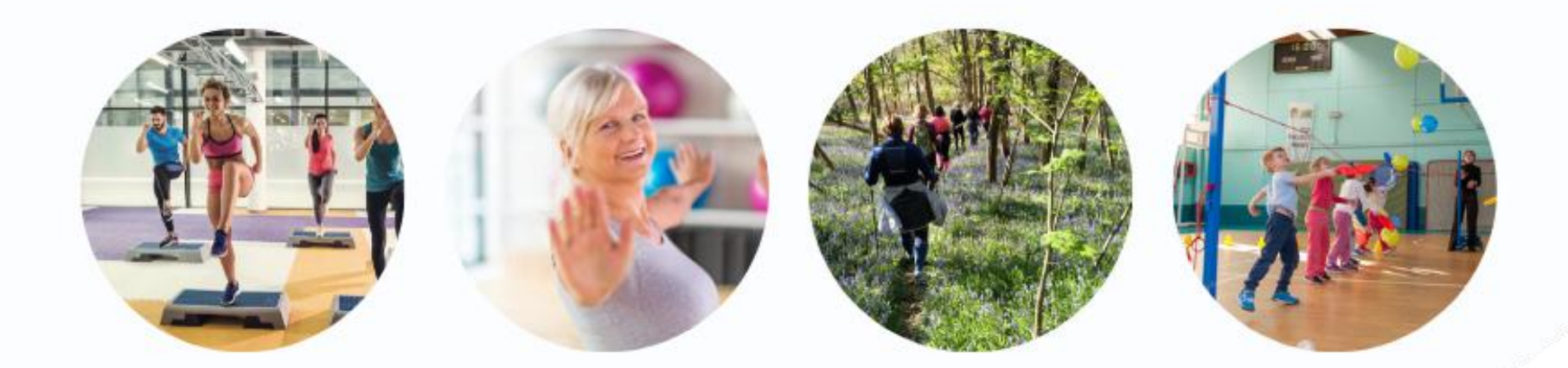

## www.gv-igny.fr

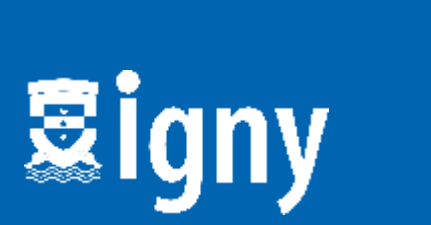

Fédération Française